#### INTEGRATED RENEWAL PROGRAM HCM CALL IN EVENT

We will begin shortly - please note:

- We have **muted your audio and turned off your camera** to ensure higher quality sound during the session. **Please ensure your audio and camera remain off** throughout the entire presentation.
- To ask questions during the session, please use the Zoom Q&A function.
- If you have a technical issue during the session, please use the **chat** feature.
- We will answer questions throughout the session as time allows.

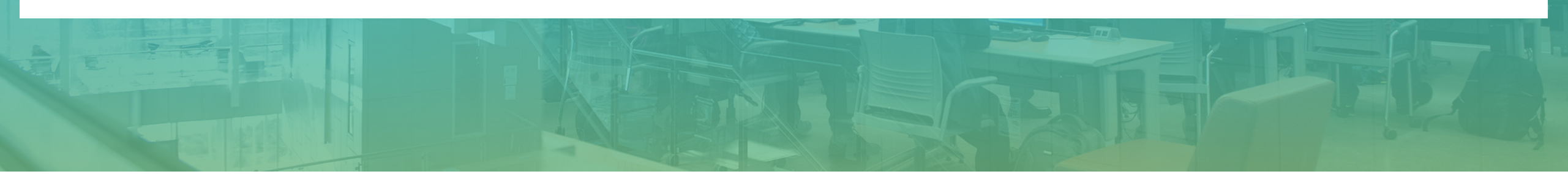

#### LAND ACKNOWLEDGEMENT

We acknowledge that UBC's two main campuses are located on the traditional, ancestral and unceded territories of the <u>xwmə0kwəy'əm</u> (Musqueam) and <u>Syilx</u> (Okanagan) peoples, and that UBC's activities take place on Indigenous lands throughout British Columbia and beyond.

# INTEGRATED RENEWAL PROGRAM

### **Reporting Call-in Event**

Marcela Hernandez Chief Data Officer, CIO Office

Alex Bayne Managing Director, Strategic Workplace Initiatives, Learning & Engagement

Sam McLaughlin Director, HCM Transformation

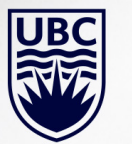

December 1, 2020

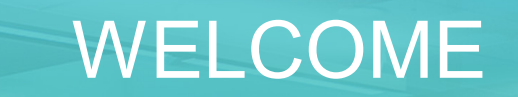

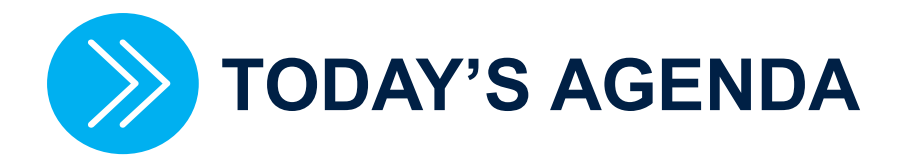

| Торіс                                            | Timing   |
|--------------------------------------------------|----------|
| Introduction                                     | 5 mins   |
| Workday and HRMS – How things are different      | 5 mins   |
| Before we get started                            | 5 mins   |
| Frequently Used Reports & Security Access & Demo | 10 mins  |
| Next Steps                                       | 5 mine   |
| Support and Resources Available to You           | 5 111115 |
| Q&A                                              | 30 mins  |
|                                                  | 60 mins  |

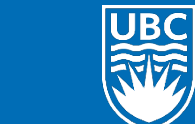

### WORKDAY AND HRMS – HOW THINGS ARE DIFFERENT

### WORKDAY AND HRMS – HOW THINGS ARE DIFFERENT

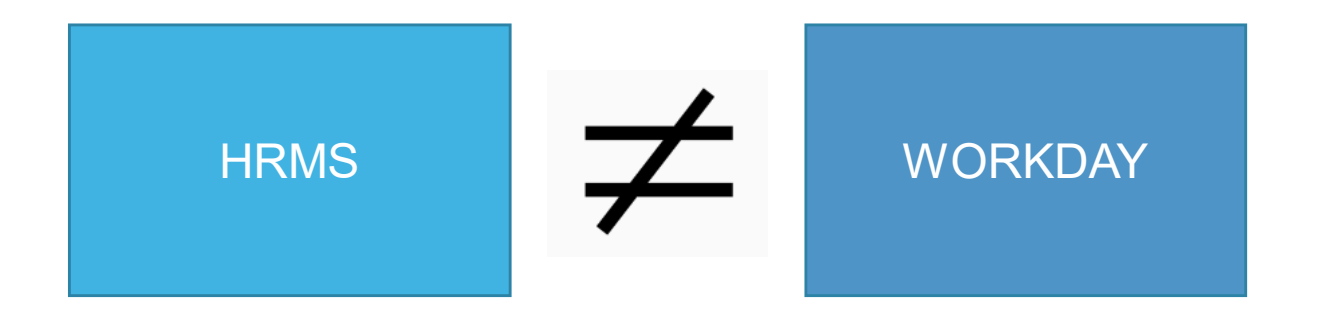

- The underlying data model from HRMS to Workday is different. This means:
  - Data is more visible which makes things easier to access and read in real time.
  - Data is not tracked or managed in the same way.
  - What you can access is determined by your security role.

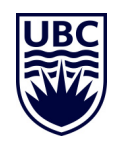

## WHAT DOES THAT MEAN FOR ME?

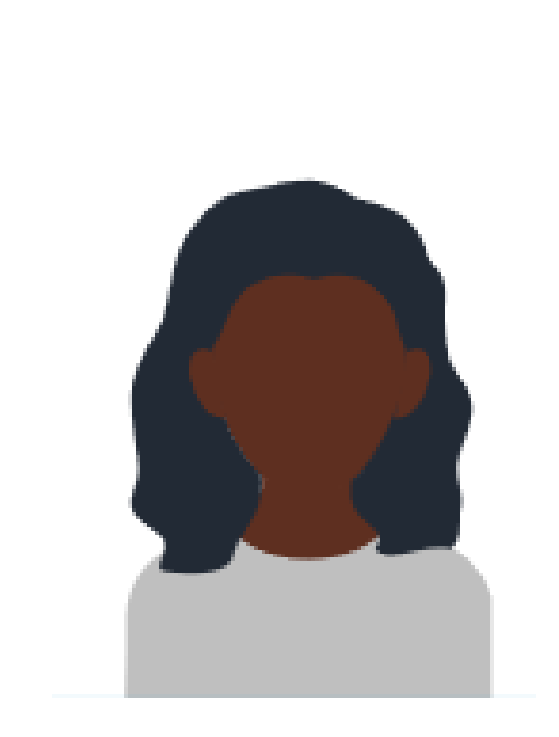

- You may have different access to data and reporting based on your security role.
- There is not a 1-to-1 comparison of existing reports to new reports in Workday. Some reports are retired or have been restructured.
- You may need to request additional permission to access key information.
- If you have multiple security roles, one of them may allow you to **view more information** in reports than other individuals who do not have that additional security role.

### RELATIONSHIP BETWEEN SECURITY ROLES & REPORTS

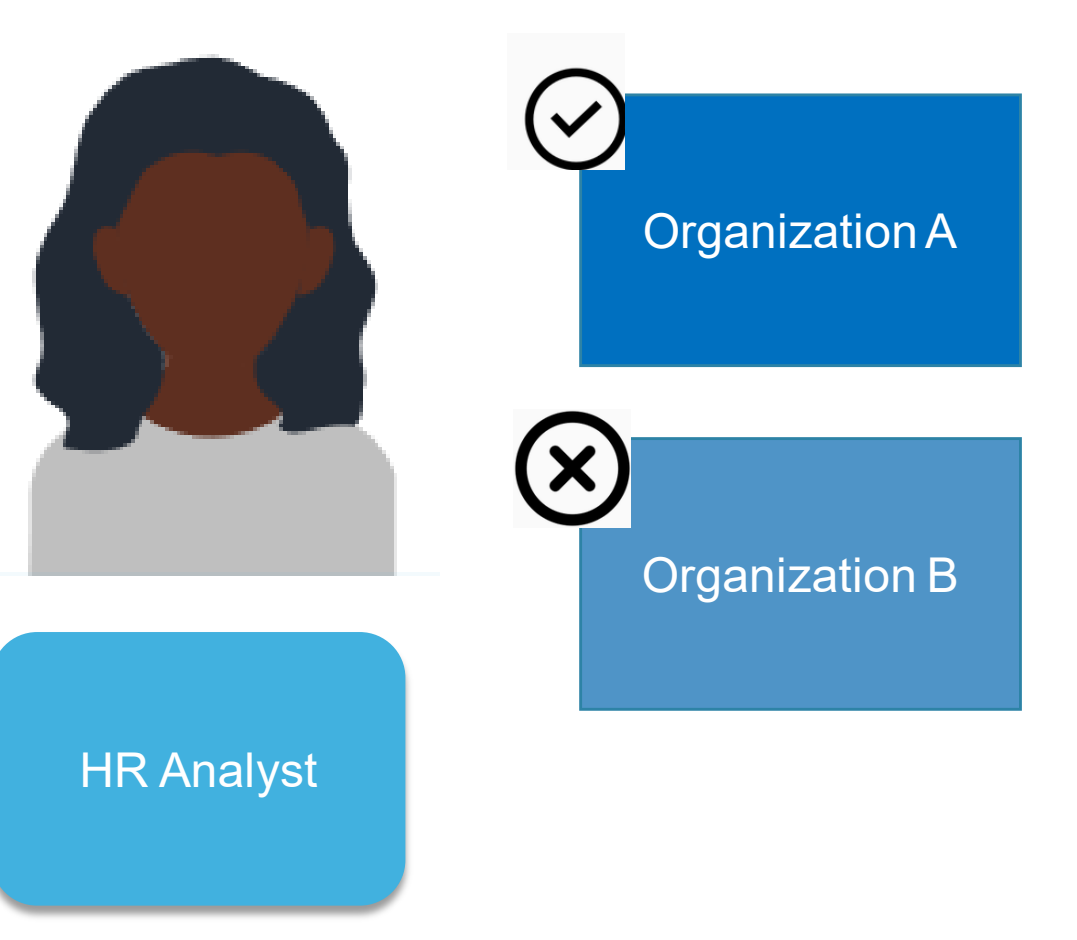

In this example, you have a security permissions for Organization A but not Organization B:

- You will only be able to view reports and see data for HR Analyst from the organization you have the role in, A.
- If you need to see the data from Organization B, you will need to request to have the security role for that organization as well.

If you need a role assigned, please visit <u>Knowledge Base</u> <u>Article</u> for more information.

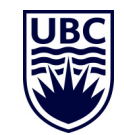

### BEFORE WE GET STARTED...

## "I CAN'T FIND MY REPORT ... "

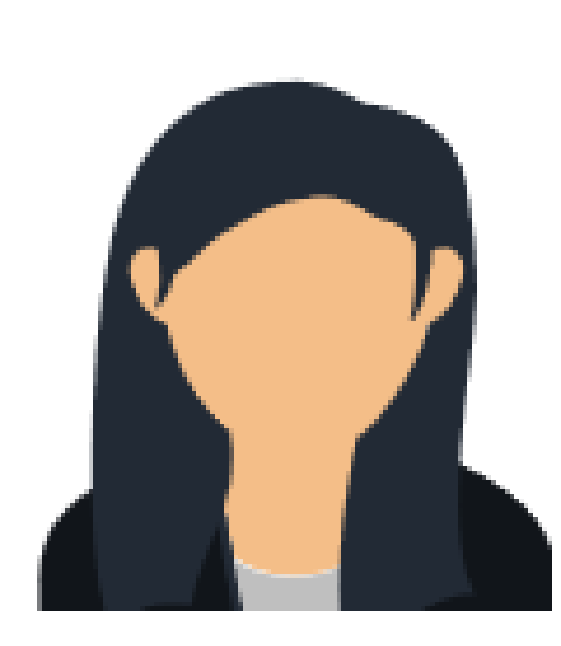

- <u>Workday Reports Catalogue</u> is a helpful tool to provide crosswalk between HRMS & Workday.
- You can search by:
  - $\circ$  typing all or part of the report name
  - using a prompt to narrow down search results
- You can filter reports to find the data you are looking for
- If you are looking to pull a consolidated view by SupOrg to understand reporting relationships, this report is not available at this time.

### **REPORT DASHBOARD NAVIGATION**

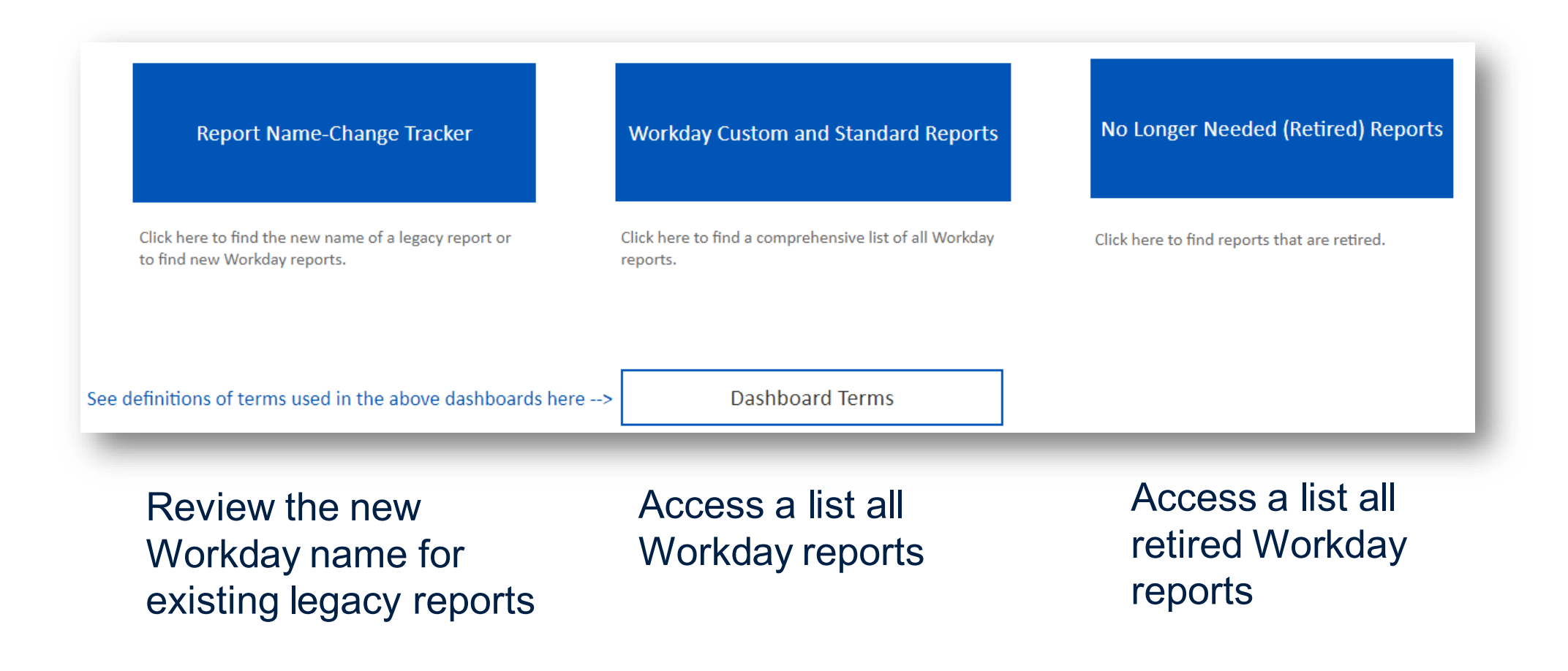

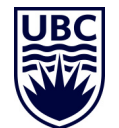

Link to Report Dashboard:

https://reports.im.it.ubc.ca/t/CDO/views/ReportsDashboard/MainMenu?%3AshowAppBanner=false&%3Adisplay\_count=n&%3AshowVizHome=n& %3Aorigin=viz\_share\_link&%3AisGuestRedirectFromVizportal=y&%3Aembed=y

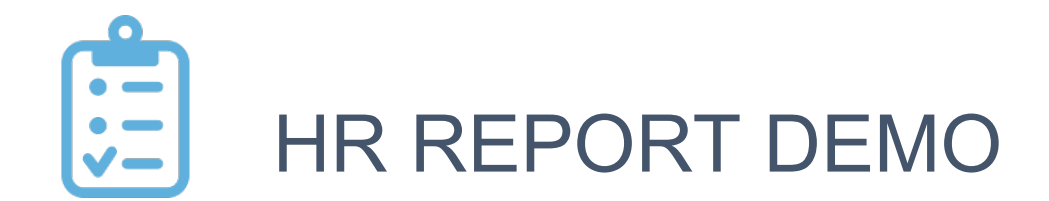

## Dashboard Overview – How To Find an Existing Report in Workday

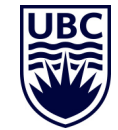

## "I NEED A NEW REPORT ... "

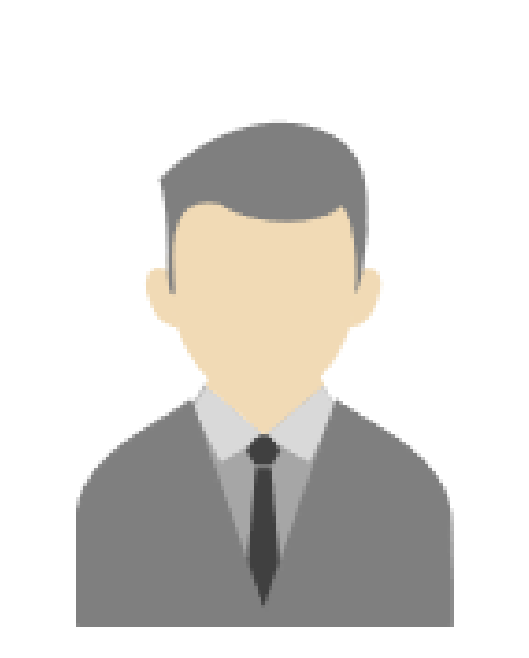

- A large majority of reports requested already exist in Workday.
- If you can't find the report, you may need to request it from the Reporting team.
- We will work with you to define a new report based on your requirements, based on priorities.

## "I CAN'T SEE THE SAME REPORTS .... "

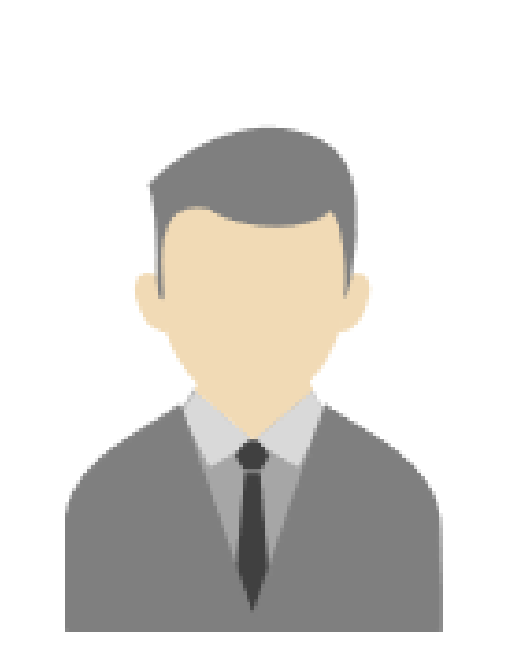

- You can view a list of all reports from the dashboard.
  - You may need to request additional security role access to see your reports.
- Your report may be part of a different report.
- Your report may be retired.

### "WHY AM I GETTING UNEXPECTED RESULTS?"

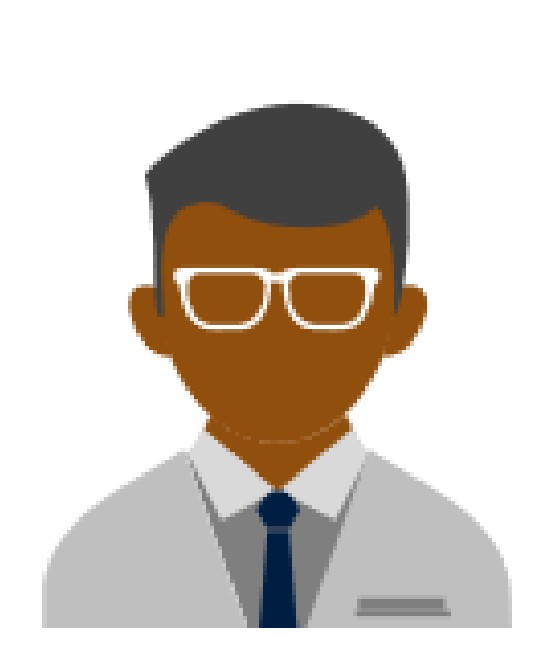

- Blank columns this may be due to privacy restrictions based on your security role.
- Error messages you may not have permissions to access the report entirely.
- Sequence and label of fields decisions were made to standardize sequence and labels.

### "HOW CAN I FIND OUT ABOUT THE REPORTS I CAN RUN?

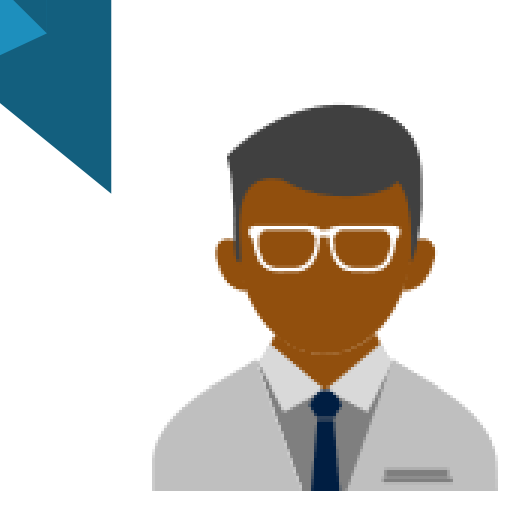

O Custom and Standard Reports List Custom and Standard Reports List Actions Active Report Tags Search ≔ ← AII Alert Filter Name Audit Manage Filters 0 Saved Filters Banking and Settlement Bank Reconciliation Benefits Budgets Business Assets Business Process Worklets Central Compensation Cross-Functional Customer Accounts

• Run the "Custom and Standard Reports List" in Workday.

- This report showcases what you can access and view.
- You may need to request additional security role access to run reports to complete work.

#### CUSTOM AND STANDARD REPORTS LIST

#### Custom and Standard Reports List Actions

This list does not include XpressO reports

| 44 items                   |                                                                                                    |                       |                       |             |                                                      | ×                                                                                                    | I II = II .                      |
|----------------------------|----------------------------------------------------------------------------------------------------|-----------------------|-----------------------|-------------|------------------------------------------------------|----------------------------------------------------------------------------------------------------|----------------------------------|
| Report                     | Report Purpose                                                                                                    | Report Description    | Active Report<br>Tags | Report Type | Report Owner                                         | Roles Allowed to Run Report                                                                                                 | Created<br>Moment                |
| AAPS Activity Summary      | List of AAPS employees'<br>appointment activities each<br>month. Shows activities such<br>as reappointments and<br>extensions.                                                                                                    |                       | Migration<br>Ready    | Advanced    | 3350e279386447f09392525a<br>730dc272 / Nathan Miller | Absence Partner<br>Academic Administrator<br>Academic Chair/Manager<br>Academic Dean<br>Academic Executive<br>More (159)    | 2020-10-08<br>08:16:50.056<br>AM |
| AAPS Monthly Employee Data | To ensure compliance with the<br>collective agreement, exactly<br>as specified in the sample.<br>This report is given to AAPS.<br>Helps determine which<br>employees have started with<br>UBC, which employees to add<br>to the AAPS contact list, track<br>membership FTE percentage<br>for dues, track seniority. May<br>want to check with AAPS on<br>exact usage.<br>Report Prompts: None<br>Report ID: COM-RPT-21 | Report ID: COM-RPT-21 | Migration<br>Ready    | Advanced    | 3350e279386447f09392525a<br>730dc272 / Nathan Miller | Absence Partner<br>Academic Executive<br>Accounts Payable Manager<br>(Unconstrained)<br>Benefits Administrator<br>More (93) | 2020-10-08<br>09:40:17.323<br>AM |

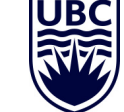

#### **REPORT REMINDERS**

- You can export reports to excel (You may need to learn more about Excel filtering and sorting).
- You can convert report to graphs
- You can schedule reports
- You can add reports to Quick Access or Favorites

Please see the <u>Knowledge Base Article – Reporting Basics</u> for more information.

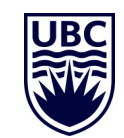

#### FREQUENTLY USED REPORTS & SECURITY ACCESS

- HCM CORE
- TIME TRACKING
- ABSENCE

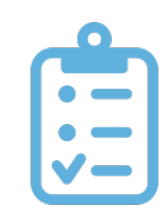

## FREQUENTLY USED REPORTS – HCM CORE

| How do I                                                                  | Report Name                                                    | Description                                                                                                    | Security Role(s)                                                       |
|---------------------------------------------------------------------------|----------------------------------------------------------------|----------------------------------------------------------------------------------------------------|------------------------------------------------------------------------|
| Look at business<br>processes that are<br>awaiting action?                | Business Process<br>Transactions of Type<br>Awaiting Action    | View every business process of the specified type<br>that is awaiting action, on whom, for how long. You<br>can also delegate awaiting task to someone else. |                                                                        |
| Look at current employee information?                                     | Current Employees'<br>Job Information                          | Job information for current employees with no salary information.                                                                                            | Talk to your<br>manager or HR                                          |
| View information about current and future employees?                      | Job & Account<br>Information - Current<br>and Future Employees | Employees with joint appointments, head count reports, staff probationary and mid-point eligibility                                                          | to be given access to this report.                                     |
| Understand the employees' snapshot with tier code?                        | Employees Snapshot with Tier Code                              | Provides a list of employees who were active as of<br>a specific date, with compensation, earnings code,<br>and job tier. Often used in strategic reports.   | There are no secret<br>reports. Access to a<br>list of reports is open |
| Access roles within my<br>organization and<br>understand<br>subordinates? | Roles for Organization and Subordinates                        | View the organization hierarchy of subordinate org.<br>Enables you to click on an org and see all of the<br>org roles and the worker in each one.            | to everyone.                                                           |
| See the workers I support?                                                | Workers I Support                                              | [None available for this standard report]                                                                                                    |                                                                        |

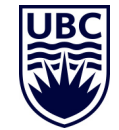

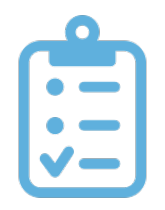

## FREQUENTLY USED REPORTS – TIME TRACKING

#### Here are some frequently used reports in Workday & corresponding security access:

| How do I…                                             | Report Name                       | Report Description                                                                                                    | Security Role(s)                                                |
|-------------------------------------------------------|-----------------------------------|----------------------------------------------------------------------------------------------------|-----------------------------------------------------------------|
| View an employee time blocks?                         | View time blocks by position      | Shows employee ID, name, time blocks, their status and Payroll Status                                                                                                    |                                                                 |
| See time blocks and historical status of time blocks? | Time Block Audit                  | Shows time block in and out by worker and<br>historical status on time blocks (created, submitted,<br>approved)                                                                                                    | Manager (Direct                                                 |
| View time blocks for a given period?                  | Reported time blocks for a worker | Shows time blocks, worker names, reported dates and time entry code in a given time period                                                                                                    | Reports)                                                        |
| Review time trends over the last 6 weeks?             | Reported Time Trends              | View the total reported time that has been approved<br>for supervisory organizations over the last 6 weeks.<br>This provides an easy way to see trends in reported<br>time.                                         | Timekeeper (to the assigned SupOrgs and applicable sub-SupOrgs) |
| See a weekly view of time blocks for employees?       | My Team's reported time           | Displays the reported time block hours for the<br>employees in a supervisory organization. By default,<br>the report displays reported time from the<br>manager's first day to the last day of the current<br>week. |                                                                 |

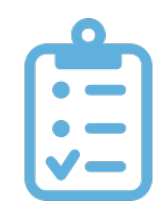

### FREQUENTLY USED REPORTS - ABSENCE

#### Here are some frequently used reports in Workday & corresponding security access:

| How do I                                                                                             | Report Name                       | Report Description                                                                                                    | Security Role(s)                                                                                                    |
|----------------------------------------------------------------------------------------------------|-----------------------------------|----------------------------------------------------------------------------------------------------|----------------------------------------------------------------------------------------------------|
| See all employees on leave?                                                                          | Workers on Leave                  | Provides a list of all employees on leave                                                                                   | <i>Depending on the leave type</i><br>Manager<br>Senior HR/FR Partner                                                                       |
| See all employees returning from leave?                                                              | Workers Returning from Leave      | Shows workers that are due to return from leave                                                                             | HR Admin, HR Exec, HR Analyst, HR Partner,<br>Central HR, Absence Partner                                                                   |
| View vacation payout information per employee?                                                       | Vacation Liability by<br>Employee | Shows the vacation payout liability per employee                                                                            | Manager                                                                                                    |
| Determine a high-level<br>breakdown of time off<br>balances – accrued YTD and<br>absences taken YTD? | Time Off Results Summary          | Shows by organization and worker,<br>the high-level breakdown of time off<br>balances, accrued YTD and<br>absence taken YTD | Senior HR/FR Partner, Benefits Partner,<br>HR Admin, HR Exec, HR Analyst, HR Partner,<br>Central HR, Absence Partner<br>Payroll, HR Auditor |
| See a detailed breakdown of<br>time off balances – accrued<br>YTD and absence taken<br>YTD?          | Time Off Results Detail           | Shows by organization and worker,<br>the detailed breakdown of time off<br>balances, accrued YTD and<br>absence taken YTD   |                                                                                                    |

### NEXT STEPS

#### NEXT STEPS & KEY TAKEAWAYS

Explore new way of how data is structured with your team

Identify critical reports needed for your team

Submit a ticket to ISC if you have an issue that cannot be solved

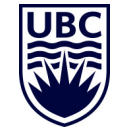

### NEXT STEPS & KEY TAKEAWAYS

Before submitting a ticket to ISC regarding reports, take the following action:

- 1. Check out Workday Reports Catalogue
- 2. Try to search the report using a different key word
- 3. Input the prompt of specific Sup Org to narrow down your report
- 4. Use filters and sort functions to make your report meaningful for your purpose
- 5. Check your security role(s)

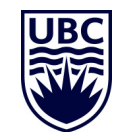

#### SUPPORT & RESOURCES AVAILABLE TO YOU

### SUPPORT & RESOURCES AVAILABLE TO YOU

 Review relevant Knowledge Base articles on the UBC Self-Service portal: <u>Workday This Week</u> <u>Reporting Basics</u> <u>Advanced Reporting</u> <u>Understanding Workday Security Roles</u>

 View the presentation and recording from this session and sign up for events and training on the IRP website: <u>https://irp.ubc.ca/office-hours-events</u>

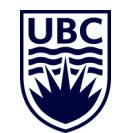

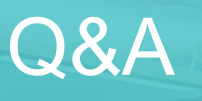

#### To ask questions....

Click on the Q&A icon at the bottom of your screen in Zoom to open the Q&A box and type in your questions and view questions from colleagues. You can up vote your colleagues questions by pressing the "thumbs up" next to the question. We will be answering the most upvoted questions in this Q&A session.

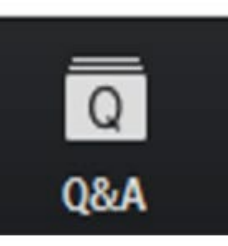

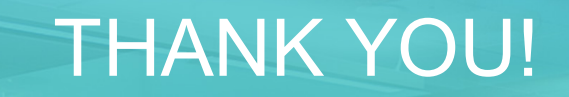

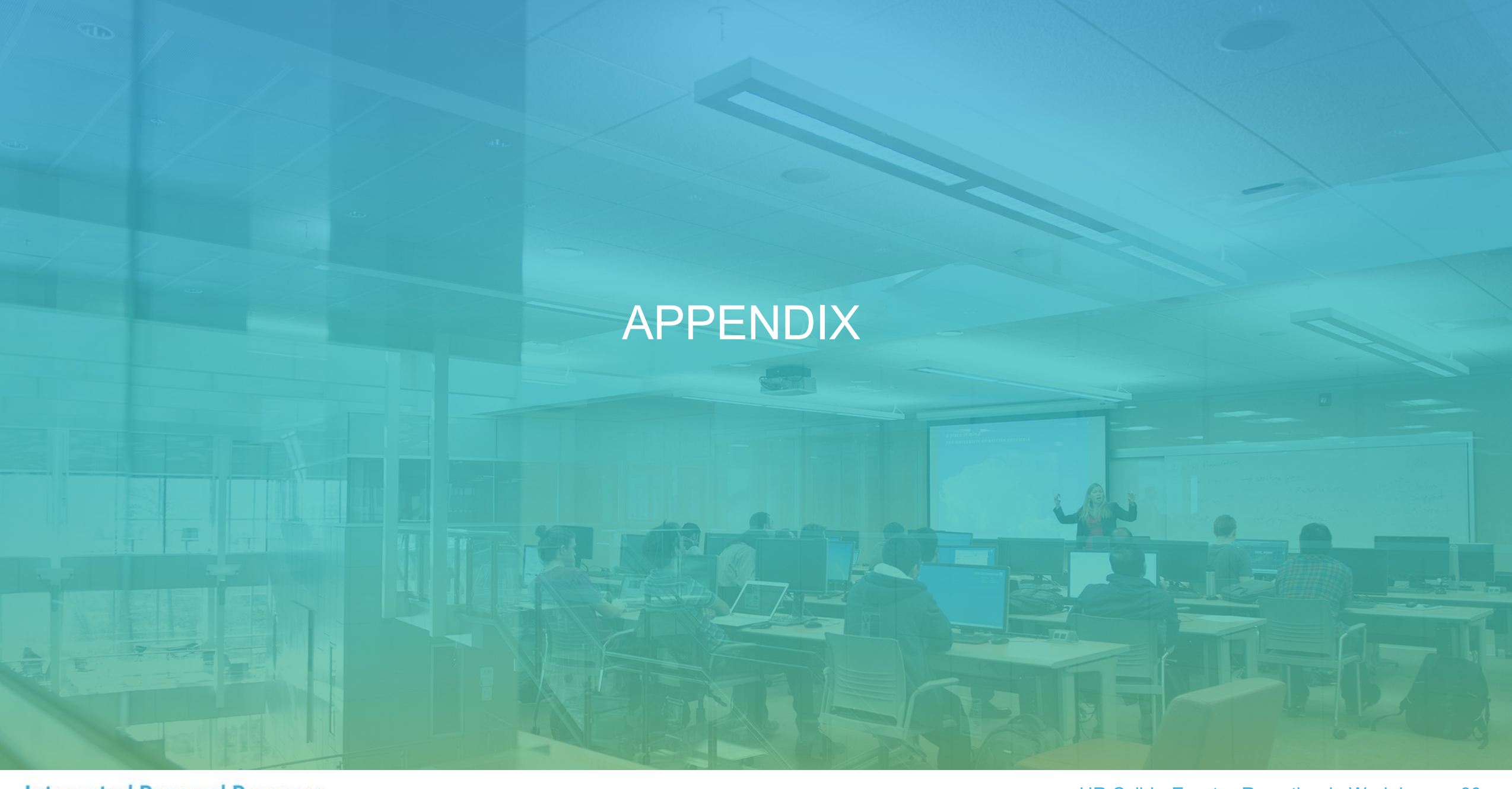

## "HOW DO I SCHEDULE A REPORT?"

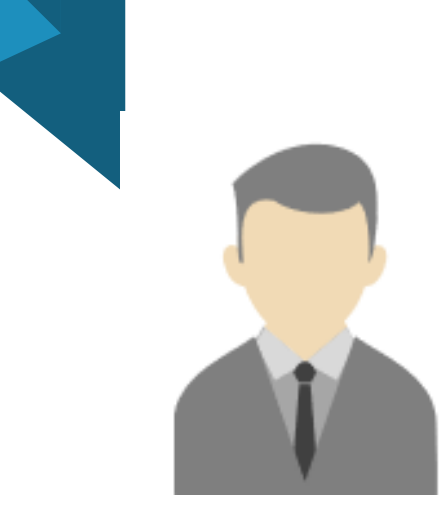

Step 1: Search for "Schedule a Report"

**Step 2**: Input report name and pick Run Frequency

Step 3: click OK

To revise frequency, or delete previous schedules, search for "Scheduled Future Process", select "Report" under Process Type, and use related action to edit schedule Future Process.

#### Schedule a Report

| Report *        |                        |  |
|-----------------|------------------------|--|
| Run Frequency * | Run Now 🔻              |  |
|                 | select one             |  |
|                 | Run Now                |  |
|                 | Run Once in the Future |  |
|                 | Daily Recurrence       |  |
|                 | Weekly Recurrence      |  |
|                 | Monthly Recurrence     |  |
|                 | Dependent              |  |
|                 | Custom Recurrence      |  |
| ок              | Cancel                 |  |